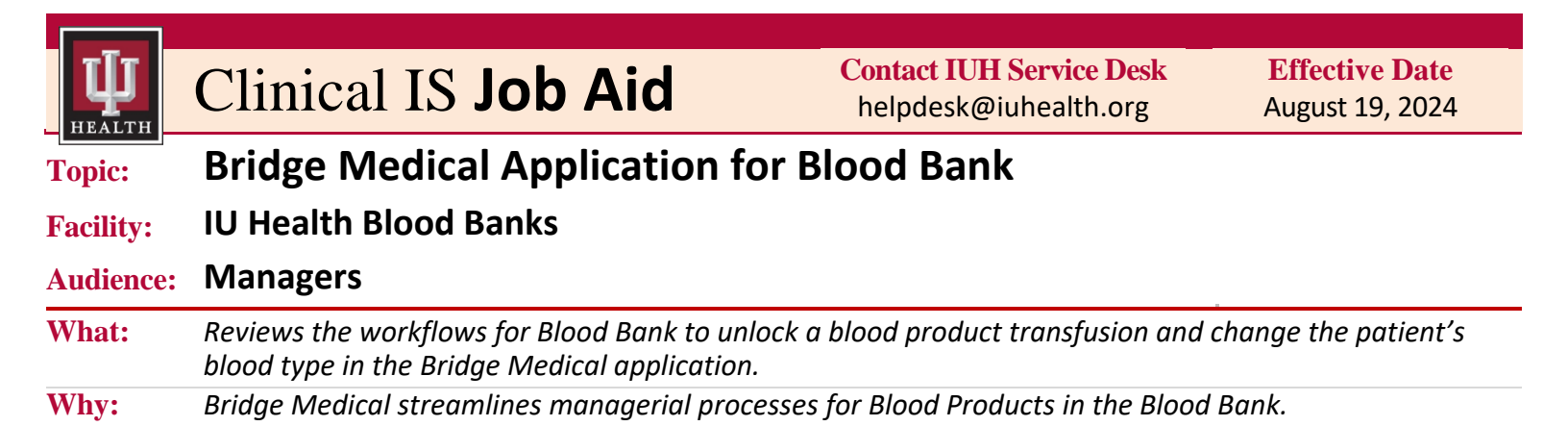

## **Bridge Medical Application for Blood Bank Staff**

#### **Access Bridge Medical**

| Step | Action                                                                                                    |  |  |  |  |  |  |  |  |
|------|----------------------------------------------------------------------------------------------------|--|--|--|--|--|--|--|--|
| 1    | Launch the Bridge Medical application from the Cerner Storefront.                                                       |  |  |  |  |  |  |  |  |
|      | The Bridge Medical application opens in a browser window.                                                               |  |  |  |  |  |  |  |  |
| 2    | Enter the <b>patient's FIN number</b> in the <b>Patient ID</b> field and press the <b>Enter</b> key on your keyboard.   |  |  |  |  |  |  |  |  |
|      | Cerner Bridge - Login Redirect X C Cerner Bridge - Identify Patient X +                                                 |  |  |  |  |  |  |  |  |
|      | C Un M Not secure 157.252.140.3) iransspectrain 1/Capribedside/SelectPatient.aspx A <sup>4</sup> 5.7 U 5= 4 %           |  |  |  |  |  |  |  |  |
|      | Bridge Medical Welcome B. BBMan   About   Release Units   Reports   Help   Log Out                                      |  |  |  |  |  |  |  |  |
|      | Patient ID                                                                                                    |  |  |  |  |  |  |  |  |
|      |                                                                                                    |  |  |  |  |  |  |  |  |
|      |                                                                                                    |  |  |  |  |  |  |  |  |
|      | Bridge Medical                                                                                                    |  |  |  |  |  |  |  |  |
|      | TESTPATIENTPPID, CATARINA C ID# 710003616 77 years Female DOB 5/20/1947 MR# 3371807 BLOOD TYPE O POS ROOM 4905 BED 01 X |  |  |  |  |  |  |  |  |
|      | ► Results                                                                                                    |  |  |  |  |  |  |  |  |
|      | Transfusions Vital Signs                                                                                                |  |  |  |  |  |  |  |  |
|      | Start Transfusion Record Vital Signs                                                                                    |  |  |  |  |  |  |  |  |
|      | 08:27 CDT. Browse Vital Signs History                                                                                   |  |  |  |  |  |  |  |  |
|      | Multi-Unit Transfusion Hold Transfusion                                                                                 |  |  |  |  |  |  |  |  |
|      | End Transfusion                                                                                                    |  |  |  |  |  |  |  |  |
|      | Rapid Start Transfusion                                                                                                 |  |  |  |  |  |  |  |  |
|      | Browse Transfusion History                                                                                              |  |  |  |  |  |  |  |  |
|      | View Reaction Information                                                                                               |  |  |  |  |  |  |  |  |
|      | View Reaction Information Change Blood Type                                                                             |  |  |  |  |  |  |  |  |

Continued on next page

## Visit IU Health's IS Clinical Education Learning Site

Bridge Medical Application for Blood Bank v1.0 07-29-24

**Effective Date** August 19, 2024

# Bridge Medical Application for Blood Bank Staff (continued)

#### **Unlock a Transfusion**

To **unlock** a blood product transfusion that was "started" in **Bridge Medical**, but *administration has not yet begun* by nursing staff:

| Step |                                                             |                                                                                                    | Action                                                 |                                    |
|------|-------------------------------------------------------------|----------------------------------------------------------------------------------------------------|--------------------------------------------------------|------------------------------------|
| 3    | Click the Browse Transfusio                                 | n History button on                                                                                               | the Home page.                                         |                                    |
|      | Bridge Medical                                              |                                                                                                    | 3                                                      |                                    |
|      | TESTPATIENTPPID, CATARINA C                                 | ID# 710003616 77years                                                                                             | Female DOB 5/20/194                                    |                                    |
|      | ► Results                                                   |                                                                                                    |                                                        |                                    |
|      | Transfusions                                                | Vita                                                                                                    | Signs                                                  |                                    |
|      | Start Transfusion<br>Transfusion started 7/24/2024          | Record<br>Record vit                                                                                              | I Vital Signs<br>al signs now.                         |                                    |
|      | Multi-Unit Transfusion                                      | Browse Vit                                                                                                    | al Signs History                                       |                                    |
|      | Hold Transfusion End Transfusion                            |                                                                                                    | 4                                                      |                                    |
|      | Rapid Start Transfusion                                     |                                                                                                    | 2                                                      |                                    |
|      | Browse Transfusion History<br>View Reaction Information     |                                                                                                    | 3                                                      |                                    |
|      | Change Blood Type                                           | a series de series de la construcción de la construcción de la construcción de la construcción de la construcción |                                                        |                                    |
|      | The Transfusion History page patient's stay but have not be | e displays with all bl<br>en completed yet in t                                                                   | ood products that have b<br>the Bridge Medical appl    | een started throughout the cation. |
| 4    | Select the <b>check box</b> next to                         | the transfusion row t                                                                                             | hat needs unlocked.                                    |                                    |
|      | Bridge Medical                                              |                                                                                                    |                                                        | Welcome B. BBMan   Help   Log Out  |
|      | TESTPATIENTPPID, CATARINA C ID# 710003                      | 16 77years Female DOB 5/2                                                                                         | 20/1947 MR# 3371807 BLOOD TYPE O POS                   | ROOM 4905 BED 01                   |
|      | < Back                                                      |                                                                                                    |                                                        |                                    |
|      | Transfusion History                                         |                                                                                                    |                                                        | Unlock                             |
|      | 0 7/24/2024 08:27 CDT (by RN1)                              | Ended Unit Number (Product<br>W067108371807                                                                       | Name) Volume (E0316 PC) Not Record                     | ed No                              |
|      |                                                             | an an de ser de ser an an de ser an an                                                                            | the same with the section of the design of the section |                                    |
| 5    | Click the <b>Unlock</b> button in th                        | e top right corner of                                                                                             | the page.                                              |                                    |

Continued on next page

#### Visit IU Health's IS Clinical Education Learning Site

Bridge Medical Application for Blood Bank v1.0 07-29-24

# Bridge Medical Application for Blood Bank Staff (continued)

## Unlock a Transfusion, continued

| Step           |                                                   | Action                                                                                                    |                              |
|----------------|---------------------------------------------------|----------------------------------------------------------------------------------------------------|------------------------------|
| 5<br>continued | <i>The transfusion blood product ro Name)</i> .   | ow displays " <b>This unit is unlocked</b> " below the <b>Unit Numbe</b>                                       | er (Product                  |
|                | Bridge Medical                                    | Welcome B. BBMan                                                                                               | Help   Log Out               |
|                | TESTPATIENTPPID, CATARINA C ID# 710003616 77years | rs Female DO8 5/20/1947 MR# 3371807 BLOOD TYPE O POS RO                                                        | OM <b>4905</b> BED <b>01</b> |
|                | Transform History                                 |                                                                                                    | Unlock                       |
|                | Info Started Ended                                | Unit Number (Product Name) Volume DUnlock Reactions                                                            | 4                            |
|                | 0 7/24/2024 08:27 CDT (by RN1)                    | W067108371807 (E0316 PC) Not Recorded No This unit is unlocked No                                              |                              |
|                |                                                   | and and a second second second second second second second second second second second second second second se |                              |
| 6              | Click the <b>Back arrow</b> to return to          | to the Home page in Bridge Medical.                                                                            |                              |
| 7              | Follow your normal Blood Bank if needed.          | processes for returning the blood Product Transfusion back                                                     | to circulatio                |

#### **Change the Blood Type – Supervisors and Managers ONLY**

To change the patient's **Blood Type** in **Bridge Medical**:

| Bridge Medical                              |               |             |                  |              |
|---------------------------------------------|---------------|-------------|------------------|--------------|
| TESTPATIENTPPID, CATARINA C                 | ID# 710003616 | 77years     | Female           | DOB 5/20/194 |
| ▶ Results                                   |               |             |                  |              |
| Transfusions                                |               | Vital       | Signs            | 1            |
| Start Transfusion                           | [             | Record      | l Vital Signs    | ] {          |
| Transfusion started 7/24/2024<br>08:27 CDT. | ſ             | Record vita | al signs now.    | - 1          |
| Multi-Unit Transfusion                      | l             | Browse Vit  | al Signs History |              |
| Hold Transfusion                            |               |             |                  |              |
| End Transfusion                             |               |             |                  |              |
| Rapid Start Transfusion                     |               |             |                  | 1            |
| Browse Transfusion History                  |               |             |                  |              |
| View Reaction Information Change Blood Type |               |             |                  | 1            |

Continued on next page

# Bridge Medical Application for Blood Bank Staff (continued)

## Change the Blood Type – Supervisors and Managers ONLY, continued

| Step |                                                                                                    | Action                                                                                                    |  |  |  |  |  |
|------|----------------------------------------------------------------------------------------------------|----------------------------------------------------------------------------------------------------|--|--|--|--|--|
| 2    | Enter the <b>patient's FIN number</b> in the                                                                                                    | Patient ID field.                                                                                               |  |  |  |  |  |
|      | Bridge Medical                                                                                                    | Welcome B. BBMan   Help   Log Out                                                                               |  |  |  |  |  |
|      |                                                                                                    |                                                                                                    |  |  |  |  |  |
|      | Confirm Patient                                                                                                    |                                                                                                    |  |  |  |  |  |
|      | *Patient ID:                                                                                                    |                                                                                                    |  |  |  |  |  |
|      | Continue Exit                                                                                                    |                                                                                                    |  |  |  |  |  |
|      |                                                                                                    |                                                                                                    |  |  |  |  |  |
|      |                                                                                                    |                                                                                                    |  |  |  |  |  |
|      | Constraint and a second second s | and the second second second second second second second second second second second second second second secon |  |  |  |  |  |
| 3    | Click the <b>Continue</b> button.                                                                                                    |                                                                                                    |  |  |  |  |  |
|      | The screen advances to the Change Blo                                                                                                    | ood Type page.                                                                                                  |  |  |  |  |  |
| 4    | the blood type fields.                                                                                                    | Bridge Medical                                                                                                  |  |  |  |  |  |
|      |                                                                                                    | bridge medical                                                                                                  |  |  |  |  |  |
|      |                                                                                                    | TESTPATIENTPPID, CATARINA C ID# 710003616 77years Female                                                        |  |  |  |  |  |
|      |                                                                                                    | 1                                                                                                    |  |  |  |  |  |
|      |                                                                                                    | Change Blood Type                                                                                               |  |  |  |  |  |
| 5    | Select the reason from the                                                                                                    | Current blood type: O POS                                                                                       |  |  |  |  |  |
|      | options.                                                                                                    | *Confirm new blood type: O NEG                                                                                  |  |  |  |  |  |
|      |                                                                                                    | *Reason for change:                                                                                             |  |  |  |  |  |
|      |                                                                                                    | *User ID:<br>Bone marrow transplant<br>*Password: Discremency resolved                                          |  |  |  |  |  |
|      |                                                                                                    | Previously Unavailable                                                                                          |  |  |  |  |  |
|      |                                                                                                    |                                                                                                    |  |  |  |  |  |
| 6    | Enter your <b>IU Health User ID</b> and                                                                                                    | -                                                                                                    |  |  |  |  |  |
| -    | <b>Password</b> in the appropriate fields.                                                                                                    | and a second second second second second second second second second second second second second second second  |  |  |  |  |  |

Continued on next page

# Bridge Medical Application for Blood Bank Staff (continued)

## Change the Blood Type – Supervisors and Managers ONLY, continued

| blood type error is identified, an error alert displays at the top of the page.<br>The new blood type selected to address any discrepancies identified.<br>BIDOD TYPE O POS<br>The new blood type and the continued blood type must be the same.<br>Control to the plood type<br>The new blood type on NG<br>Control to the same blood type in the term.<br>Control to the plood type on NG<br>Control to the plood type on NG<br>Control to the plood type on NG<br>Control to the plood type on NG<br>Control to the plood type on NG<br>Control to the plood type on NG<br>Control to the plood type on NG<br>Control to the plood type on NG<br>Control to the plood type on NG<br>Control to the plood type on NG<br>Control to the plood type on NG<br>Control to the plood type on NG<br>Control to the continue blood type on NG<br>Control to the plood type on NG<br>Control to the plood type on the term of the term.<br>E: If you enter YOUR OWN IU Health User ID and Password for co-signature.<br>E: If you enter YOUR OWN IU Health User ID and Password, an error alert displays indication to the cosign for him or herself in Bridge Medical.<br>Fridge Medical<br>STPATIENTPPID, CATARINA C 108 710003016 72 years for all to 008 57201997 MB 3371807 BLOOD TYPE 0 POS<br>A date cance cogn for him or herself.<br>The plood Type                                                                                                    |                                                                                             | Action                                                                                                    |  |  |  |  |  |  |
|----------------------------------------------------------------------------------------------------|---------------------------------------------------------------------------------------------|----------------------------------------------------------------------------------------------------|--|--|--|--|--|--|
| e a manager enter their IU Health User ID and Password for co-signature.<br>E: If you enter YOUR OWN IU Health User ID and Password, an error alert displays indication to cosign for him or herself in Bridge Medical.<br>Findle Medical<br>E: If you enter YOUR OWN IU Health User ID and Password, an error alert displays indication to cosign for him or herself in Bridge Medical.<br>Findle Medical<br>E: If you enter YOUR OWN IU Health User ID and Password, an error alert displays indication to cosign for him or herself in Bridge Medical.<br>Findle Medical<br>E: If you enter YOUR OWN IU Health User ID and Password, an error alert displays indication to cosign for him or herself in Bridge Medical.<br>Findle Medical<br>E: If you enter YOUR OWN IU Health User ID and Password, an error alert displays indication to cosign for him or herself in Bridge Medical.<br>Findle Medical                                                                                                    | If a blood type error is identified, an <b>error alert</b> displays at the top of the page. |                                                                                                    |  |  |  |  |  |  |
| Bridge Medical         ESTPATIENTPPID, CATARINA C       ID# 710003616       77 yerz       Female       DDB 5/20/1947       MR# 3371807       BLOOD TYPE 0 PDS         The new blood type       DAS         Current blood type       DAS         Current blood type       DAS         Current blood type       DAS         Current blood type       DAS         Current blood type       DAS         Current blood type       DAS         Current blood type       DAS         Current blood type       DAS         Current blood type       DAS         Current blood type       DAS         Current blood type       DAS         "Reason for change       Discrepency resolved         "User ID       BBMan1         "Password:       Entit         Confirm       Extra Confirm         "Password:       Entit         Confirm       Extra Confirm         BBMan1       Entit         "Password:       Entit         Confirm       Extra Confirm         BDA       DAS         BDA       Extra Confirm         Confirm       Extra Confirm         Confirm       Extra Confirm      <                                                                                                    |                                                                                             | orrect the <b>New blood type</b> selected to address any discrepancies identified.                                  |  |  |  |  |  |  |
| ESTPATIENTPPID, CATARINA C D# 710003610 77 years Female DOB 5/20/1947 MR# 3371807 BLOOD TYPE 0 POS<br>The new blood type and the continned blood type must be the same.<br>Current blood type 0 POS<br>Wew blood type 0 POS<br>Wew blood type 0 POS<br>We blood type 0 POS<br>We |                                                                                             | Bridge Medical                                                                                                    |  |  |  |  |  |  |
| The new blood type and the confirmed blood type must be the same.  Thange Blood Type  Urrent blood type: 0 POS  In the work blood type: 0 POS  In the confirme confirme control type of the confirme control type of the control type of the control type of the control type of the control type of type of type o                                                                                                    |                                                                                             | TESTPATIENTPPID, CATARINA C ID# 710003616 77 years Female DOB 5/20/1947 MR# 3371807 BLOOD TYPE O POS                |  |  |  |  |  |  |
| Change Blood Type  Urrent blood type  NEG  Urrent blood type  NEG  Urrent blood type  NEG  Urrent blood type  NEG  Urrent blood type  NEG  Urrent blood type  NEG  Urrent blood type  Urrent blood type  Urrent blood type  Urrent blood type  Edit  Edit Edit                                                                                                    |                                                                                             | S The new blood type and the confirmed blood type must be the same.                                                 |  |  |  |  |  |  |
| Current blood type: OPS Confirm new blood type: ONEG Confirm new blood type: ONEG Confirm new blood type: ONEG Confirm Change: Discrepancy resolved  *Reason for change: Discrepancy resolved  *User ID: BBMan1 *Password: Confirm Exit confirm Exit confirm Exit confirm Exit confirm Change: Confirm Exit confirm Exit confirm Change: Confirm Change: Conf                                                                                                    |                                                                                             | Change Blood Type                                                                                                   |  |  |  |  |  |  |
| Image Blood Type                                                                                                    |                                                                                             | Current blood type: 0 POS                                                                                           |  |  |  |  |  |  |
| Confirm new blood type: A NEG VA<br>*Reason for change: Discrepency resolved<br>*User ID: BBMan1<br>*Password: Confirm Exit<br>confirm Exit<br>confirm Exit<br>e a manager enter their IU Health User ID and Password for co-signature.<br>e: If you enter YOUR OWN IU Health User ID and Password, an error alert displays indication to cosign for him or herself in Bridge Medical.<br>ridge Medical<br>STPATIENTPPID, CATARINA C ID# 710003616 77years Female DOB 5/20/1947 MR# 3371807 BLOOD TYPE 0 POS<br>A user cannot cosign for him or herself.<br>hange Blood Type                                                                                                    |                                                                                             | *New blood type: O NEG                                                                                              |  |  |  |  |  |  |
| *User ID: BBMan1 *Password: Confirm Exit e a manager enter their IU Health User ID and Password for co-signature. e: If you enter YOUR OWN IU Health User ID and Password, an error alert displays indication to cosign for him or herself in Bridge Medical. ridge Medical STPATIENTPPID, CATARINA C ID# 710003616 77 years Female DOB 5/20/1947 MR# 3371807 BLOOD TYPE 0 POS A user cannot cosign for him or herself.                                                                                                    |                                                                                             | *Confirm new blood type: A NEG                                                                                      |  |  |  |  |  |  |
| Password: Confirm Exit e a manager enter their IU Health User ID and Password for co-signature. e: If you enter YOUR OWN IU Health User ID and Password, an error alert displays indication to cosign for him or herself in Bridge Medical. ridge Medical STPATIENTPPID, CATARINA C 10# 710003616 77 years Female DOB 5/20/1947 MR# 3371807 BLOOD TYPE 0 POS Auser cannot cosign for him or herself.                                                                                                    |                                                                                             | *User ID: BBMan1                                                                                                    |  |  |  |  |  |  |
| e a <u>manager</u> enter their IU Health User ID and Password for co-signature.<br>e: If you enter YOUR OWN IU Health User ID and Password, an error alert displays indication to cosign for him or herself in Bridge Medical.<br>ridge Medical<br>STPATIENTPPID, CATARINA C ID# 710003616 77 years Female DOB 5/20/1947 MR# 3371807 BLOOD TYPE O POS<br>Auser cannot cosign for him or herself.                                                                                                    |                                                                                             | "Password:                                                                                                    |  |  |  |  |  |  |
| e a <u>manager</u> enter their IU Health User ID and Password for co-signature.<br>e: If you enter YOUR OWN IU Health User ID and Password, an error alert displays indication to cosign for him or herself in Bridge Medical.<br>ridge Medical<br>STPATIENTPPID, CATARINA C ID# 710003616 77years Female DOB 5/20/1947 MR# 3371807 BLOOD TYPE 0 POS<br>A user cannot cosign for him or herself.<br>ange Blood Type                                                                                                    |                                                                                             |                                                                                                    |  |  |  |  |  |  |
| e a <u>manager</u> enter their IU Health User ID and Password for co-signature.<br>e: If you enter YOUR OWN IU Health User ID and Password, an error alert displays indication to cosign for him or herself in Bridge Medical.<br>ridge Medical<br>STPATIENTPPID, CATARINA C ID# 710003616 77 years Female DOB 5/20/1947 MR# 3371807 BLOOD TYPE O POS<br>A user cannot cosign for him or herself.                                                                                                    |                                                                                             | ر. الل مناصب اللي معادية المالي ماليكر من عند المنتي مالي من ماريكي ماليكي مالي ومكين المنتجري المالي من مالي م<br> |  |  |  |  |  |  |
| e: If you enter YOUR OWN IU Health User ID and Password, an error alert displays indication to cosign for him or herself in Bridge Medical.<br>ridge Medical<br>stpatientppid, catarina c ID# 710003616 77 years Female DOB 5/20/1947 MR# 3371807 BLOOD TYPE 0 POS<br>A user cannot cosign for him or herself.                                                                                                    |                                                                                             | ave a manager enter their IU Health User ID and Password for co-signature.                                          |  |  |  |  |  |  |
| not cosign for him or herself in Bridge Medical.<br>ridge Medical<br>STPATIENTPPID, CATARINA C ID# 710003616 77 years Female DOB 5/20/1947 MR# 3371807 BLOOD TYPE 0 POS<br>A user cannot cosign for him or herself.                                                                                                    |                                                                                             | ote: If you enter YOUR OWN UL Health User ID and Password, an error alert displays indication                       |  |  |  |  |  |  |
| ridge Medical<br>STPATIENTPPID, CATARINA C ID# 710003616 77 years Female DOB 5/20/1947 MR# 3371807 BLOOD TYPE O POS<br>A user cannot cosign for him or herself.<br>Nange Blood Type                                                                                                    |                                                                                             | annot cosign for him or herself in Bridge Medical.                                                                  |  |  |  |  |  |  |
| STPATIENTPPID, CATARINA C ID# 710003616 77 years Female DOB 5/20/1947 MR# 3371807 BLOOD TYPE O POS A user cannot cosign for him or herself. Namge Blood Type                                                                                                    |                                                                                             | Bridge Medical                                                                                                    |  |  |  |  |  |  |
| STPATIENTPPID, CATARINA C ID# 710003616 77 years Female DOB 5/20/1947 MR# 3371807 BLOOD TYPE O POS A user cannot cosign for him or herself. Nange Blood Type                                                                                                    |                                                                                             |                                                                                                    |  |  |  |  |  |  |
| A user cannot cosign for him or herself.                                                                                                    |                                                                                             | TESTPATIENTPPID, CATARINA C ID# 710003616 77 years Female DOB 5/20/1947 MR# 3371807 BLOOD TYPE O POS                |  |  |  |  |  |  |
| nange Blood Type                                                                                                    | ĺ                                                                                           | A user cannot cosign for him or herself.                                                                            |  |  |  |  |  |  |
| Tange bood type                                                                                                    |                                                                                             | Change Blood Type                                                                                                   |  |  |  |  |  |  |
|                                                                                                    |                                                                                             | Change Bood Type                                                                                                    |  |  |  |  |  |  |
|                                                                                                    | ł                                                                                           | he screen returns to the Bridge Medical Home page and the patient's Demographics Banner Ba                          |  |  |  |  |  |  |
| screen returns to the Bridge Medical Home page and the patient's Demographics Banner Ba                                                                                                    | automatically with the new Blood Type (O NEG) and flows to the patient's chart in Cerner.   |                                                                                                    |  |  |  |  |  |  |
| screen returns to the Bridge Medical Home page and the patient's Demographics Banner Ba<br>matically with the new <b>Blood Type (O NEG)</b> and flows to the patient's chart in Cerner.                                                                                                    |                                                                                             | Bridge Medical                                                                                                    |  |  |  |  |  |  |
| screen returns to the Bridge Medical Home page and the patient's Demographics Banner Ba<br>matically with the new <b>Blood Type (O NEG)</b> and flows to the patient's chart in Cerner.<br>ridge Medical                                                                                                    |                                                                                             |                                                                                                    |  |  |  |  |  |  |
| screen returns to the Bridge Medical Home page and the patient's Demographics Banner Ba<br>matically with the new <b>Blood Type (O NEG)</b> and flows to the patient's chart in Cerner.<br>ridge Medical                                                                                                    |                                                                                             | TESTPATIENTPPID, CATARINA C ID# 710003616 77 years Female DOB 5/20/1947 MR# 3371807 BLOOD TYPE O NEG                |  |  |  |  |  |  |
| screen returns to the Bridge Medical Home page and the patient's Demographics Banner Ba<br>matically with the new <b>Blood Type (O NEG)</b> and flows to the patient's chart in Cerner.<br>ridge Medical<br>STPATIENTPPID, CATARINA C ID# 710003616 77yeers Female DOB 5/20/1947 MR# 3371807 BLOOD TYPE O NEG                                                                                                    |                                                                                             |                                                                                                    |  |  |  |  |  |  |
| screen returns to the Bridge Medical Home page and the patient's Demographics Banner Ba<br>matically with the new <b>Blood Type (O NEG)</b> and flows to the patient's chart in Cerner.<br>ridge Medical<br>STPATIENTPPID, CATARINA C ID# 710003616 77 years Female DOB 5/20/1947 MR# 3371807 BLOOD TYPE O NEG                                                                                                    | 1                                                                                           |                                                                                                    |  |  |  |  |  |  |